## Tutorial para abrir chamado de Manutenção:

- 1- Acessar o site cs.sgi.cefetmg.br
- 2- Para acessar este site de sua casa, você precisa ter o VPN instalado. Link para instalação: <u>https://www.dti.cefetmg.br/central-de-servicos-2/acesso-remoto/</u>
- 3- Fazer login com seu CPF e sua Identificação Única

| Central de Ser<br><b>SGI</b> | viços de TI do CEFET-MG<br>CEFET-MG                                                                                                    |
|------------------------------|----------------------------------------------------------------------------------------------------|
|                              | Para se autenticar na Central de Serviços, utilite o seu CPF e a<br>semba cadastrados na <b>Identificação Unica.</b><br>Acesse <b>aqu</b> i os manuais da Central de Serviços.                                                                                                    |
|                              | Central Central Centra |
|                              |                                                                                                    |
|                              | Centro Frederal de Educação Tecnológico de Minas Gerais<br>Av. Amazonas, 5.253, Novo Suiça, Belo Horizonte, MG, Brasil, CEP: 30.421-169<br>Telefone: -55 (31) 3319-7059                                                                                                    |

- 4- No item **"Tipo"**, você vai definir se deseja relatar um "Incidente" ou uma "Requisição"
  - a. "Incidente" é quando acontece algo como, por exemplo:
    - i. Toner baixo da impressora
    - ii. Scanner com problema
    - iii. Perda de conexão com a rede
    - iv. Problemas com data-show
    - v. Instalação de impressora, etc.
  - b. "Requisição" é quando você precisa de algo, por exemplo:
    - i. Gerenciar perfis de acesso (alterar/excluir/criar)
    - ii. Gerenciamento de conta de e-mail (aumentar quota/criar e-mail setorial /alterar/excluir)
    - iii. Gerenciar hardwares e softwares (instalar/atualizar/remover)
    - iv. Dentre outros
  - c. E você vai indicar qual o tipo de serviço no item "Categoria":

|                                      | Home                                       | Cria um chamado       | Chamados               |
|--------------------------------------|--------------------------------------------|-----------------------|------------------------|
|                                      |                                            |                       |                        |
| Descreva o incidente ou a requisição |                                            | (Entidade rai         | z > C1 - Belo Horizont |
| Tipo *                               | Requisição 🔺                               |                       |                        |
| Categoria *                          | Incidente<br>Requisição                    |                       |                        |
| Me informe sobre as ações tomadas    | Acompanhar por e-m<br>E-mail: alfredo30@ce | ail Sim 💌<br>fetmg.br |                        |
| Localização *                        | v i Q                                      |                       |                        |
| Título                               |                                            |                       |                        |

5- No item "Localização", selecionar o Departamento de Engenharia de Materiais. Ele está na listagem com o número **"1.26.13"** 

|                                      | Home Cria um chamado Chamados                                                                                                    |
|--------------------------------------|----------------------------------------------------------------------------------------------------|
|                                      |                                                                                                    |
| Descreva o incidente ou a requisição | (Entidade raiz > C1 - Belo Horizonte)                                                                                                    |
| ipo*                                 | Requisição 🔻                                                                                                    |
| Categoria *                          | v i                                                                                                    |
| 1e informe sobre as ações tomadas    | Acompanhar por e-mail Sim v<br>E-mail: alfredo30@cefetmg.br                                                                                                    |
| ocalização *                         | i Q                                                                                                    |
| ïtulo                                | 1 20.10 - Departamento de Educação Física e Desporto (DEFISD) 1 26.12 - Departamento de Eletrônica e Biomédica (DEEB)                                                                                                    |
| Vescrição *                          | 126.13 - Departamento de Engenharia de Materiais (DEMAT) 126.14 - Departamento de Geografia el História (DGH) 126.15 - Departamento de Geografia el História (DGH) 126.16 - Departamento de Linguagem e Tecnologia (DELTEC) 126.17 - Departamento de Linguagem e Tecnologia (DELTEC) 126.19 - Departamento de Artes, Design e Tecnologia (DADT) 126.19 - Departamento de Artes, Design e Tecnologia (DADT) 126.20 - Coordenação de Artes de Cléncias (CAC) 126.20 - Coordenação de Artes, Design e Tecnologia (DADT) 126.20 - Coordenação de Artes, Design e Tecnologia (DADT) 126.20 - Coordenação de Artes, Design e Tecnologia (DADT) 126.20 - Coordenação de Artes, Design e Tecnologia (DADT) |

6- Após preencher todos os itens, descreva a sua solicitação dentro do campo
"Descrição".

|                                      | Home Cria um chamado Chamados                                                           |
|--------------------------------------|-----------------------------------------------------------------------------------------|
|                                      |                                                                                         |
|                                      |                                                                                         |
| Descreva o incidente ou a requisição | (Entidade raiz > C1 - Belo Horizonte)                                                   |
| Tipo*                                | Requisição 💌                                                                            |
| Categoria *                          | suário para utilização de recursos de TIC 🔻 🧯                                           |
| Me informe sobre as ações tomadas    | Acompanhar por e-mail Sim V<br>E-mail: alfredo30@cefetmg.br                             |
| Localização *                        | :nto de Engenharia de Materiais (DEMAT) 🔻 🧯                                             |
| Título                               | Centro de Dados > Instruir usuário para utilização de recursos de TIC                   |
| Descrição *                          | Abaixo da linha pontilhada, descreva a sua solicitação e informe seu ramal para contato |
| Destrigeo                            | Arraste e solte seu arquivo aqui, ou<br>Escolher arquivos Nenhum arquivo escolhido      |
|                                      | Enviar mensagem                                                                         |

7- Para concluir seu chamado, clicar em "Enviar Mensagem".